## 黒滝村観光・防災 Wi-Fi ステーション

Wi-Fi 利用手順 【ご利用者様向け】

黒滝村 総務課

## 1. ご利用方法

ご利用者様がインターネット接続を行うには利用登録を行う必要があります。 Wi-Fi 接続時に認証画面が表示され、ご利用者様自らが利用登録を行うことができます。

【流れ】

①ご利用者様が利用登録を行います。

②一時利用が開始となります。

(※この時点で一定時間、インターネット接続が可能となります。)

③ご利用者様にメールで利用 ID とパスワードが通知されます。

(※一定時間後、正式なインターネット認証を行う為、再度認証画面が表示されます。)

※SNS 認証の場合は別途

【流れのイメージ】

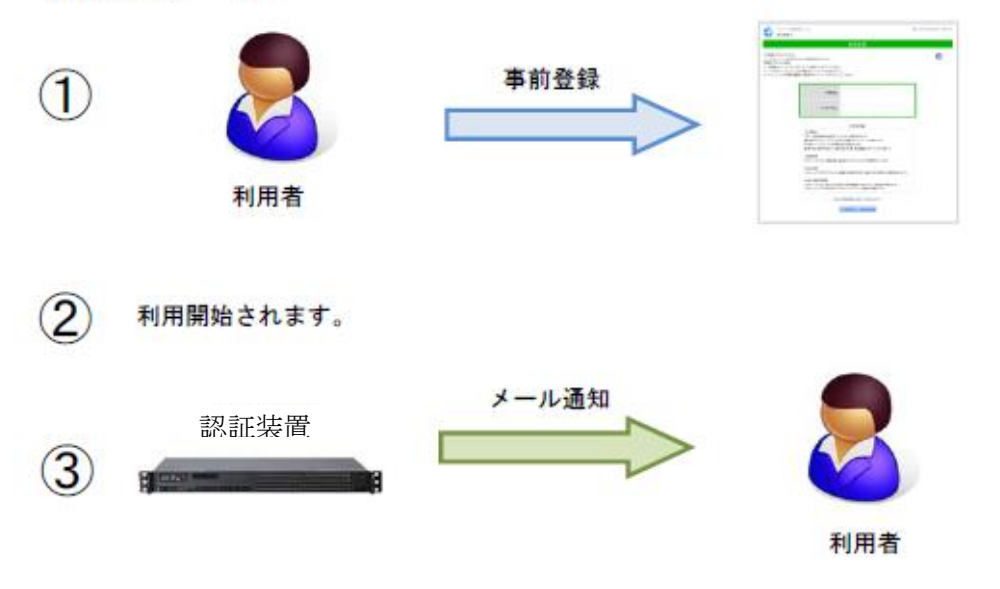

2. メールアドレス認証手順

| ■1.ネットワークご利用案内画面                                                                                                    |  |  |  |  |  |
|----------------------------------------------------------------------------------------------------|--|--|--|--|--|
| 🚫 Kurotaki Free Wi-Fi 🍞 日本語 🔹                                                                                                    |  |  |  |  |  |
| ネットワークご利用案内                                                                                                    |  |  |  |  |  |
| <ol> <li>① クリック</li> <li>現在、この機器はネットワーク接続が制限されております。</li> <li>利用登録</li> <li>登録変更</li> </ol>                                                                                                    |  |  |  |  |  |
| 利用者ID •                                                                                                    |  |  |  |  |  |
| パスワード・                                                                                                    |  |  |  |  |  |
| 【利用規約】<br>■当インターネット接続サービスを利用して、以下の活動を行<br>うことを禁止いたします。<br>・国内および国際的な法律、規則などを犯す行為<br>・サのインターナットコーザーのセキュリニンを発かすに至<br>■<br>■<br>■<br>■<br>■<br>■<br>■<br>■<br>二<br>二<br>二<br>二<br>二<br>二<br>二<br>二<br>二<br>二<br>二<br>二<br>二 |  |  |  |  |  |

| <b>■2.ご利用登録</b>                       | 面面                                                                                                    |
|---------------------------------------|----------------------------------------------------------------------------------------------------|
|                                       | 🔗 Kurotaki Free Wi-Fi 🍞 🛛 日本語 🔹 🔻                                                                                          |
|                                       | 利用登録                                                                                                    |
| ② <u>ご利用アドレスを入力</u>                   | ご利用ありがとうございます。                                                                                                    |
|                                       | 利用規約に同意する場合、「同意ボタン」を押してく<br>\ <sup>ださい。</sup>                                                                              |
|                                       | メールアドレス                                                                                                    |
|                                       | <b>利用者ID</b> ・ メールアドレスを使用する                                                                                                |
| ③ <u>クリック</u><br>※【利用規約】同意の上、ご利用ください。 | 【利用規約】<br>■当インターネット接続サービスを利用して、以下の活動を行<br>うことを禁止いたします。<br>・国内および国際的な法律、規則などを犯す行為<br>・供の ・ クーナットコーザーのセナーリー・たみかナジュー<br>同意します |

## ■3.登録完了メール

送信メールアドレス「mb66gv36m@kcn.jp」→迷惑メールフィルタ設定によっては届かない場合があります。事前に受信許可設定をお願いします。

\_\_\_\_\_\_

事前登録完了のお知らせ

ご利用者 様

ネットワーク接続をご利用いただき誠にありがとう ございます。

このメールは事前登録手続きをしていただいた ご利用 者 様に送信させていただいております。

| 【ログイン情報】                 |  |
|--------------------------|--|
| 利用者 ID:*******@***.**.** |  |
| パスワード : <b>****</b>      |  |

・<u>ご登録いただいたメールアドレス</u> ・認証装置にてパスワードの自動割り当て

------

【ご案内情報】 案内画面でログイン情報をご入力ください。

黒滝村 Kurotaki\_Free\_Wi-Fi

注意:この電子メールにご返信することはできません。

\_ \_ \_ \_ \_ \_ \_ \_ \_ \_ \_ \_ \_ \_ \_

■4.ネットワークご利用案内画面

| ⊗ Kurotaki Free Wi-Fi 🛜                                               | 日本語              | •                   |                                 |
|-----------------------------------------------------------------------|------------------|---------------------|---------------------------------|
| ネットワークご利用                                                             | 案内               |                     |                                 |
| 現在、この機器はネットワーク接続/<br>ます。                                              | が制限されてお          | おり                  |                                 |
| 利用登録 登録変更 f                                                           |                  |                     |                                 |
| 利用者ID ·                                                               |                  |                     | - (4) <u>メール内の</u><br>利用者 ID 入力 |
| パスワード・                                                                |                  |                     | - <u>⑤メール内の</u><br>パスワード入力      |
| 【利用規約】<br>■当インターネット接続サービスを利用し<br>うことを禁止いたします。<br>- 周内お上び周期的な注急 規則なども知 | て、以下の活動を         | を行                  |                                 |
| ・国内のよび国際的な法律、規則などを犯<br>・他のインク →…しつ # のタオーロ                            | 9 竹桶<br>二,主麻木士(二 | <u>,</u> ⑥ <u>ク</u> | リック(完了)                         |

3. SNS 認証手順

■1.ネットワークご利用案内画面

| Kurotaki Free Wi-Fi                                            | ○ 日本語 ▼                                    |
|----------------------------------------------------------------|--------------------------------------------|
| ネットワーク                                                         | ご利用案内                                      |
| 現在、この機器はネットワー<br>ます。<br>利用登録<br>登録変更                           | ク接続が制限されており ① クリック                         |
| 利用者ID ·                                                        |                                            |
| パスワード・                                                         |                                            |
| 【利用規約】<br>■当インターネット接続サービスを<br>うことを禁止いたします。<br>・国内および国際的な法律、規則: | E利用して、以下の活動を行<br>などを犯す行為<br>ロナーリー・5.84かまに後 |
| ● 同意しま                                                         | tət 🛛                                      |

■2.Facebook ログイン案内画面

| Facebookログイン案内        |               |
|-----------------------|---------------|
| 約2分以内にログインしてください。     |               |
| *時間を超えると再手続きが必要となります。 | ② <u>クリック</u> |

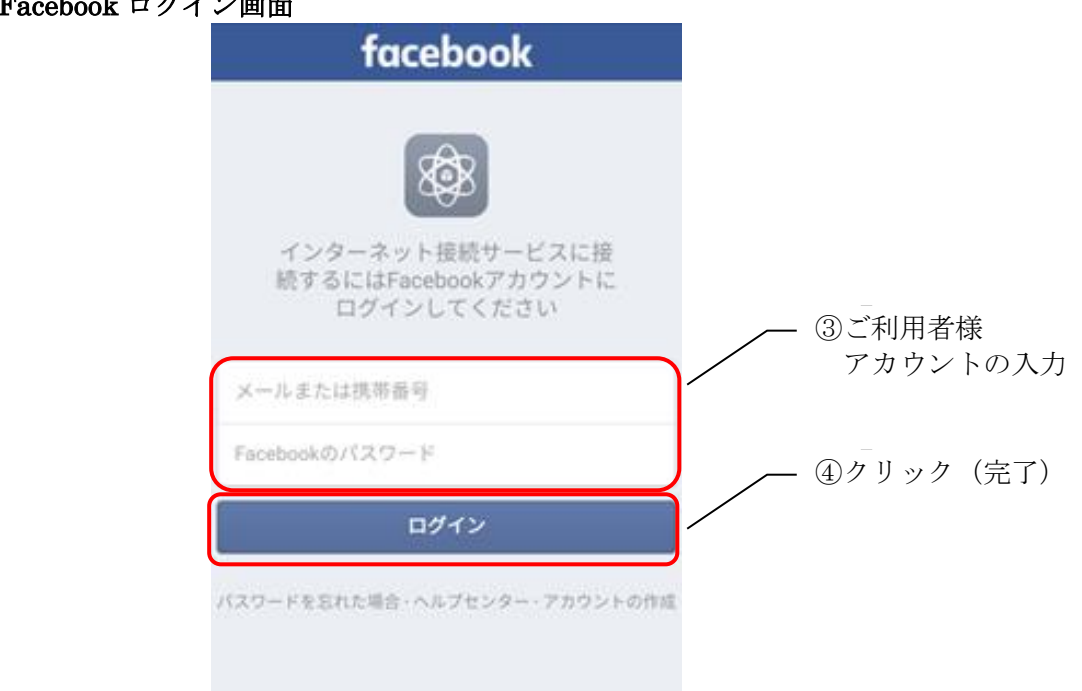

## ■3.Facebook ログイン画面

6